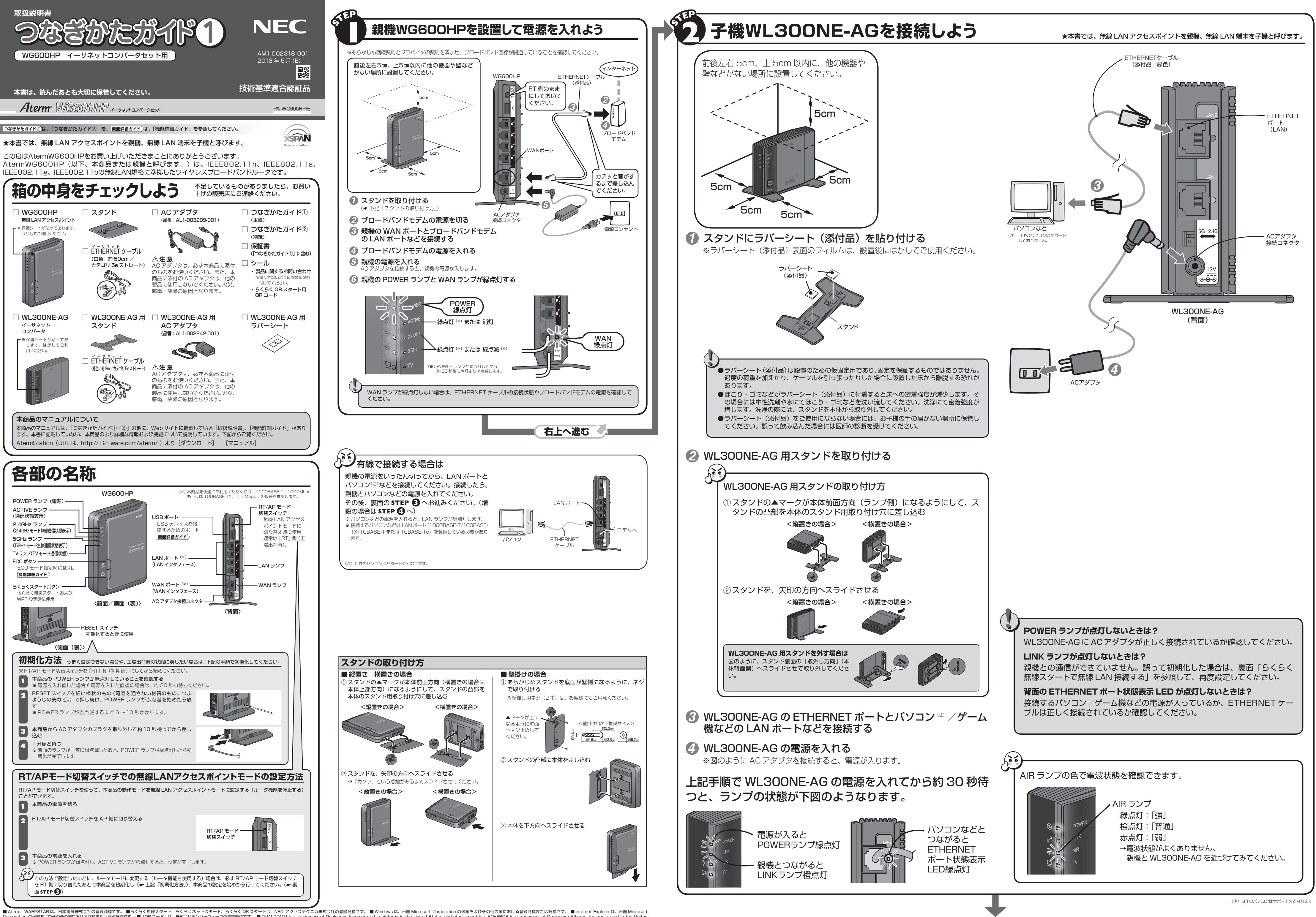

■ Aterm, WARPSTAR は、日本電気株式会社の登録商標です。 ■らくらく無線スタート、らくらくネットスタート、らくらく QR スタートは、NEC アクセステクニカ株式会社の登録商標です。 ■ Windows は、米国 Microsoft Corporation の米国およびその他の国における登録商標です。 ■ Internet Explorer は、米国 Microsoft Corporation の米国およびその他の国における登録商標です。 ■ Internet Explorer は、米国 Microsoft Corporation の米国およびその他の国における登録商標です。 ■ Internet Explorer は、米国 Microsoft Corporation の米国およびその他の国における登録商標です。 ■ Internet Explorer は、米国 Microsoft Corporation の米国およびその他の国における登録商標です。 ■ Internet Explorer は、米国 Microsoft Corporation の米国およびその他の国における登録商標です。 ■ Internet Explorer は、米国 Microsoft Corporated, registered in the United States and other countries. ATHEROS is a trademark of Qualcomm Atheros, Inc, registered in the United States and other countries. ■ その他、各会社名、各製品名およびサービス名などは各社の回標または登録商標です。 © NEC AccessTechnica, Ltd. 2013 NEC アクセステクニカ株式会社の許可なく複製・改版、および複製物を配布することはできません。

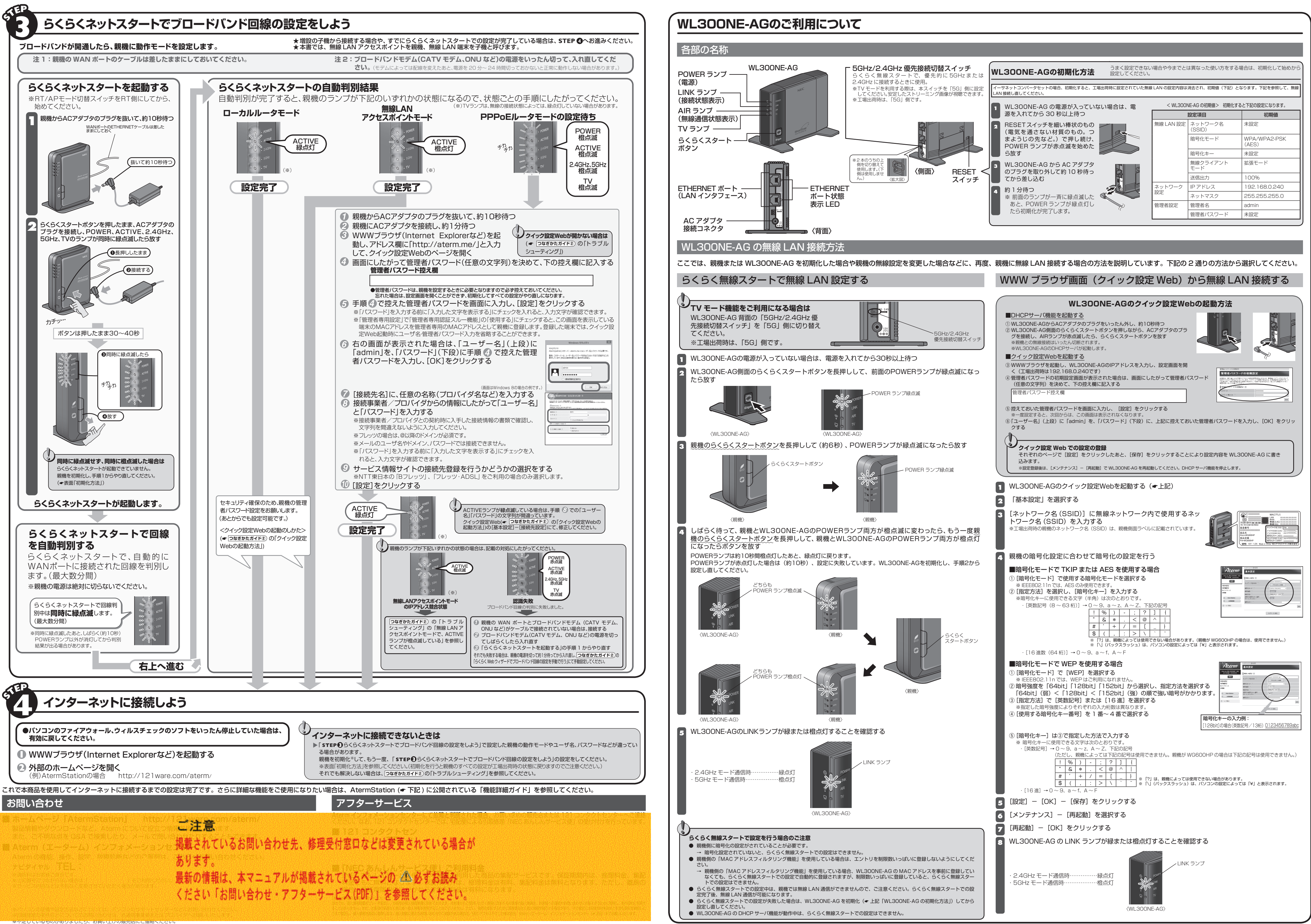